- 1. To access the site, please, enter <u>http://www.researcherid.com</u>
- **2.** Follow the link **Join Publons now** to register.

| $\leftrightarrow \rightarrow \mathbf{C}$ ( $\mathbf{O}$ Не защищено   www.researcherid.com/#rid-for                                      | researchers                                                                                                    | ≌ ☆ 🔕 :                                          |
|----------------------------------------------------------------------------------------------------|----------------------------------------------------------------------------------------------------|--------------------------------------------------|
| ResearcherID                                                                                                    |                                                                                                    | Web of<br>Science<br>Group                       |
| Welc                                                                                                    | ome to the new Web of Science Resea                                                                                                    | rcherID                                          |
| I have a ResearcherID                                                                                                    | account For researchers For institutions                                                                                                    |                                                  |
| LOGIN TO RESEARCHERID ON                                                                                                    | Web of Science ResearcherID is now on Publons.                                                                                                    |                                                  |
| Log in with your usual details to<br>Researcher/D profile on Publons                                                                     | see your Publions is the new environment where you can benefit from<br>Science Researcher(D, add your publications, track your cita<br>Web of Science record. | n the improved Web of<br>ations, and manage your |
| I want to register                                                                                                    | Log in with your usual details to see your ResearcherID prof                                                                                                  | file on Publons.                                 |
| JOIN PUBLONS NOW                                                                                                    | If you have any questions, please see the ResearcherID-Pub<br>researcherid@publons.com.                                                                       | blons FAQs or contact                            |
| Publions is the new environment<br>benefit from the improved Web of<br>Researcher(D, add your publicat<br>citations, and manage your Web | where you can<br>of Science of Science of Science of Science of Science of Science of Science record.                                                         | Web of Science<br>ResearcherID                   |
| Learn more:<br>ResearcherID-Publons FA                                                                                                   | QS Web of Science publications and citations<br>citations                                                                                                    |                                                  |
|                                                                                                    |                                                                                                    | Publions peer                                    |

**3.** Please fill in the provided feedback blank form.

| → C          | ster/                                                                                   |                                              |                                                                                  |                                  |          |                   | 07 龍 ☆ |
|--------------|-----------------------------------------------------------------------------------------|----------------------------------------------|----------------------------------------------------------------------------------|----------------------------------|----------|-------------------|--------|
| [publo       | <b>NS</b> BROWSE COMMUNITY FAQ                                                          | ۹                                            |                                                                                  | LOG IN                           | REGISTER | WEB OF<br>SCIENCE |        |
| Home + Regis | ter                                                                                     |                                              |                                                                                  |                                  |          |                   |        |
|              | If you previously had a ResearcheriD acc<br>with your credentials for that service to s | ount or already have<br>art using Publons. [ | an account with one of the above produ<br>earn more about registering for Publor | ucts, please sign in<br>18 here. |          |                   |        |
|              | Register to continue with Publons                                                       |                                              |                                                                                  |                                  |          |                   |        |
|              | Email address<br>AAppolinarova1@kantiana.ru                                             |                                              | Already a member?                                                                |                                  |          |                   |        |
|              | Password                                                                                | ۲                                            | Sign in                                                                          |                                  |          |                   |        |
|              | Re enter password                                                                       | ۰                                            | R                                                                                |                                  |          |                   |        |
|              | First name<br>Anastaslia                                                                |                                              |                                                                                  |                                  |          |                   |        |
|              | Last name<br>Appolinarova                                                               |                                              |                                                                                  |                                  |          |                   |        |
|              | _                                                                                       |                                              |                                                                                  |                                  |          |                   |        |

## Click Register

**4.** After filling in the fields on the specified e-mail will be sent a link to the registration form.

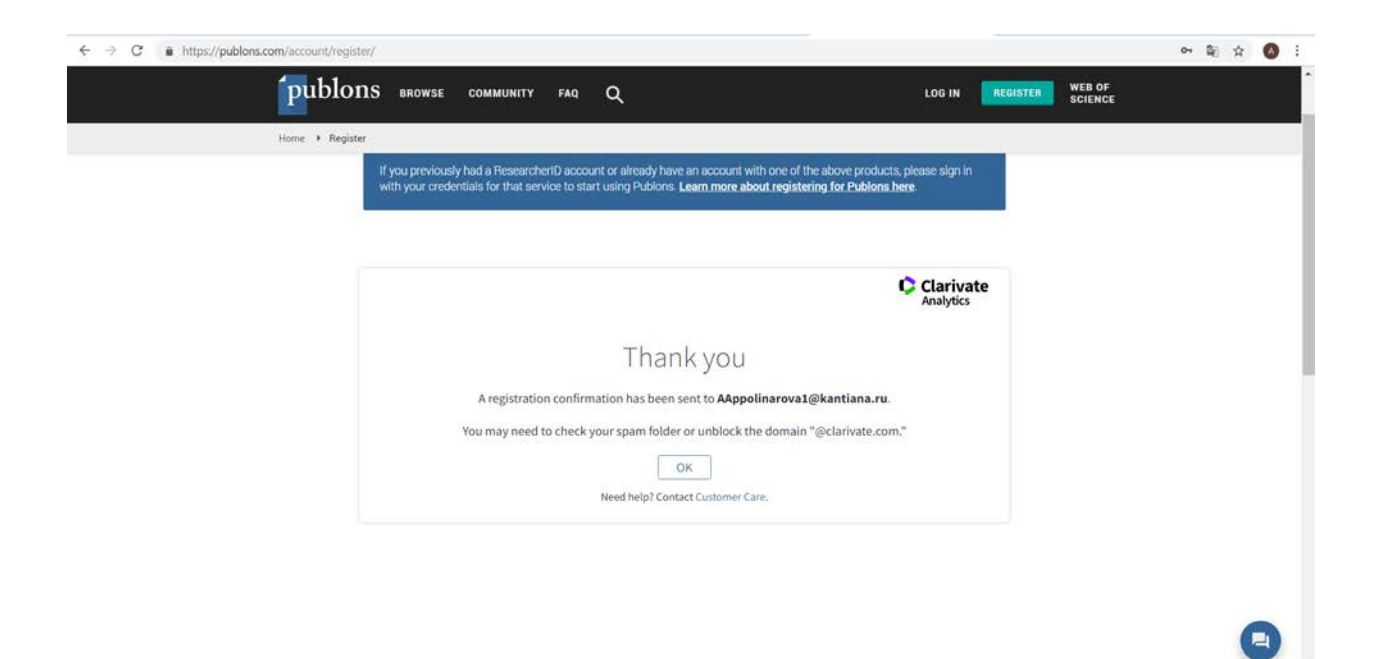

Open the received letter and follow the link.

## 5. Then click Sign in

| publo       | NS browse community faq Q Log in                                                                                                    | REGISTER WEB OF<br>SCIENCE |  |  |
|-------------|----------------------------------------------------------------------------------------------------|----------------------------|--|--|
| Home 🔸 Regi | ter                                                                                                    | -                          |  |  |
|             |                                                                                                    |                            |  |  |
|             | Sign in to continue with Publons                                                                                                    |                            |  |  |
|             | Your email address is already registered. Please sign in below.<br>Did you know Web of Science, EndVote, ResearchertD and Publions share sign in credentials? |                            |  |  |
|             | Email address<br>AAppolinaroval@kantiana.ru<br>Buseend                                                                                                    |                            |  |  |
|             | Engrant nastward17                                                                                                    |                            |  |  |
|             | agninusing (C) (B) (m)                                                                                                    |                            |  |  |
|             | By signing in, you acknowledge and agree to our Terms of Use and Privacy Statement.                                                                           |                            |  |  |

**6.** Then you will receive an another e-mail with the link 'you can start building up **your Publons profile**'.

#### Welcome to Publons: Start showing your scholarly impact now! Daniel Johnston «daniel j@publons.com» При наличии проблем с отображением того сообщания щелюните здесь, члобы просмотреть его в веб-браузаре. Члобы загрузять рисунк, щелюние ту ссанка, Автоматическая загрузка некоторых рисунка в Outlook была отменны в цел сонфединальность линика. Чт 25.07.2019 16:57 Анастасия В. Алголинарова Dear Anastaslia Appolinarova, As the cofounder of Publons allow me to formally welcome you to the Publons community! Now that you've registered you can start building up your Publics profile to demonstrate your scholarly impact. Import your publications and add records of your peer reviews then we'll populate your profile with citation metrics and comparative metrics for your fields of research. Import your publications You can import your publications directly from Web of Science. Confirm which publications are yours and we'll add them to your profile, along with your Web of Science Core Collection citation counts and h-index. Adding at least one Web of Science Core Collection indexed publications is all you need to do to claim your

Tap it to add more information about yourself in your profile.

| <ul> <li>Summary</li> <li>Publications</li> <li>Peer review</li> </ul> | Research Fields         You have not yet added any research fields to your profile. You can add fields here.         Bio         You have not yet added a bio to your profile. You can add a bio here.         Institutions         You have not yet added any institutions to your profile. You can add institutions here.         Affiliations         You have not yet added any other affiliations to your Publions account. You can add affiliations here. |
|------------------------------------------------------------------------|----------------------------------------------------------------------------------------------------|
|                                                                        | - HIDE FULL BIO & INSTITUTIONS                                                                                                    |

7. Tap the <u>You can add fields here</u>...

| 6      | hiblons                                |                                                      |                                                       |                          | A A WEB OF |   |  |
|--------|----------------------------------------|------------------------------------------------------|-------------------------------------------------------|--------------------------|------------|---|--|
|        | CUDIOIIS BROW                          |                                                      | 5                                                     |                          |            |   |  |
| Res    | earchers 🔸 Anastasiia Appol            | narova                                               |                                                       |                          |            |   |  |
|        | AA                                     | Anastasiia Appolir                                   | inarova                                               |                          |            |   |  |
| ≡<br>α | Summary<br>Publications<br>Peer review | Research Fields<br>You have not yet added any resear | arch fields to your profile. 🎤 <mark>You can a</mark> | ndd fields here.         |            |   |  |
|        |                                        | Bio                                                  |                                                       |                          |            |   |  |
|        |                                        | You have not yet added a bio to yo                   | your profile. 🗡 You can add a bio here.               |                          |            |   |  |
|        |                                        | Institutions                                         |                                                       |                          |            |   |  |
|        |                                        | You have not yet added any institu                   | tutions to your profile. 🧨 You can add i              | institutions here.       |            |   |  |
|        |                                        | Affiliations                                         |                                                       |                          |            |   |  |
|        |                                        | You have not yet added any other<br>here.            | r affiliations to your Publons account.               | You can add affiliations |            | G |  |
|        |                                        |                                                      |                                                       | 6                        |            |   |  |

# then tap the <u>Account</u>...

| Publ                                                                                          | OIIS BROWSE COMMONITY FAU                                                                                                    |                                                                          |
|-----------------------------------------------------------------------------------------------|----------------------------------------------------------------------------------------------------|--------------------------------------------------------------------------|
| Private Dashbo<br>Notifica<br>Pending<br>** Commi<br>Refer co<br>Scored<br>Followe<br>Endorse | and                                                                                                    | а или вылока улим вели                                                   |
| Account<br>> Profile<br>Affilatic<br>Email<br>Permiss                                         | t<br>View and edit your Clarivate account settings<br>Select your fields of research here<br>Research field                                                                                                    |                                                                          |
|                                                                                               | Add each field separately. Existing fields will appear in a dropdown as you type present, add it by pressing enter.<br>Metrics visibility<br>Metrics are displayed on your profile page and provide an overview of your put They will never identify you as the reviewer of a manuscript. | e. If the field you want to add is not<br>blication and review activity. |

...to connect with your ORCID number

| - → C  i https://access. | publons.com/account?app=publons&tab=account&next=https:%2F%2Fpublons.com%2F                                                                                                    | 야 월 ☆ 🍕                |
|--------------------------|----------------------------------------------------------------------------------------------------|------------------------|
| Pul                      | blons                                                                                                    | Clarivate<br>Analytics |
| Retu                     | rn to Publons                                                                                                    |                        |
|                          | Account sign in & security                                                                                                    |                        |
|                          | You can manage emails, create or change your password, connect sign in methods, and request deletion of your account.                                                                                                    |                        |
|                          | Your account sign in & security changes will apply to Web of Science, EndNote, ResearcherID, Publons, and other Clarivate Analytic                                                                                                    | s products.            |
|                          | Emails Password Connected accounts Delete account                                                                                                    |                        |
|                          | Connected accounts provide flexibility in sign in options. We do not post back information to your social accounts. If you remove a<br>account, your email address will not be automatically removed. You can remove the email address from the Emails tab. | connected              |
|                          | Connected Accounts                                                                                                    |                        |
|                          | appolinaroval@kantiana.ru Latt idgn in: 25 Jul 2019 [ 04:56 PM                                                                                                    |                        |
|                          | in Linkedin Co                                                                                                    | onnect                 |
|                          |                                                                                                    | pnnect                 |
|                          | G Google Co                                                                                                    | onnect                 |
|                          |                                                                                                    |                        |

### **8.** In the same letter you can link to your profile your publications by some ways.

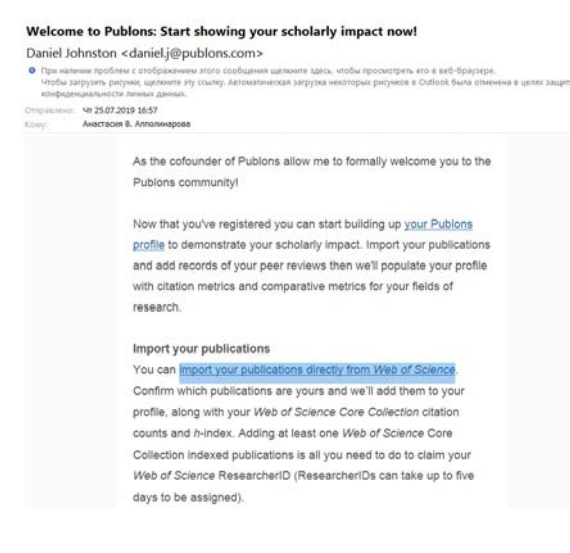

| <ul> <li>↔ C          <ul> <li>https:</li> </ul> </li> </ul> | //publons.com/dashboard/records/publicatio                                                    | n/import/?utm_campaign=engagement_0d_welcome&utm_source=publons&utm_medium=email |   | 의 ☆ 🚺 🗄 |
|--------------------------------------------------------------|-----------------------------------------------------------------------------------------------|----------------------------------------------------------------------------------|---|---------|
|                                                              | publons BROWS                                                                                 | e community faq Q                                                                |   |         |
| -                                                            | Private Dashboard 🔸 Import Publi                                                              | cations                                                                          |   |         |
|                                                              | AA Private d                                                                                  | ashboard - Import publications                                                   |   |         |
|                                                              | Me Cashboard summary Public profile                                                           | Import from Web of Science (complimentary access for Publics users)              | ~ |         |
|                                                              | Export verified record                                                                        | Import from ORCID                                                                | ~ |         |
|                                                              | Publications     import     Peer reviews     Effort record                                    | Import by identifier (e.g. title or DOI)                                         | ~ |         |
|                                                              | Awares                                                                                        | Import by file upload (RIS, CSV, or BIBTEX)                                      | * |         |
|                                                              | Notifications<br>Pending records                                                              |                                                                                  |   |         |
|                                                              | Community<br>Refer colleagues<br>Scored publications<br>Followed publications<br>Endorsements |                                                                                  |   | G       |

**9.** If you need to add your publications to your profile manually, you should use the third link and write DOI (in the first field) or article title (on the second field).

|                           |                                              | 2070)                                     |                            | • |  |
|---------------------------|----------------------------------------------|-------------------------------------------|----------------------------|---|--|
| Private Da                | shboard + Import Public                      | stions                                    |                            |   |  |
| AA                        | Private da<br>For Anastasiia App             | ashboard - Import public                  | cations                    |   |  |
| Las Pub                   | <<br>hboard summary<br>lic profile           | Import from Web of Science (complimentary | access for Publions users) | ~ |  |
| Exp                       | ort verified record                          | Import from ORCID                         |                            | ~ |  |
| My<br>> Pub<br>moo<br>Pee | records<br>lications<br>et                   | Import by identifier (e.g. title or DOI)  |                            | ^ |  |
| Edit<br>Awa               | or records                                   | Import article details by entering        |                            |   |  |
| Pe Act<br>Not<br>Pen      | ivity<br>fications<br>ding records           | Article DOI, PubMed ID, or arXiv          | or Article title           |   |  |
| Score Befa                | mmunity<br>er colleagues<br>red publications | Import by file upload (RIS, CSV, or BIBTE | X)                         | ~ |  |